Инструкция по оплате квитанции по QR-коду с помощью мобильного приложения Сбербанк Онлайн

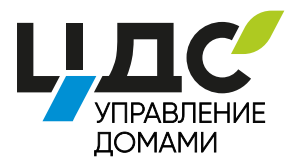

### 1

ОТКРОЙТЕ МОБИЛЬНОЕ ПРИЛОЖЕНИЕ СБЕРБАНК ОНЛАЙН НА СВОЕМ СМАРТФОНЕ

2

**ВЫБЕРИТЕ РАЗДЕЛ «ПЛАТЕЖИ»** 

### 3

ДАЛЕЕ ВЫБЕРИТЕ «ОПЛАТА ПО QR-КОДУ ИЛИ ШТРИХКОДУ»

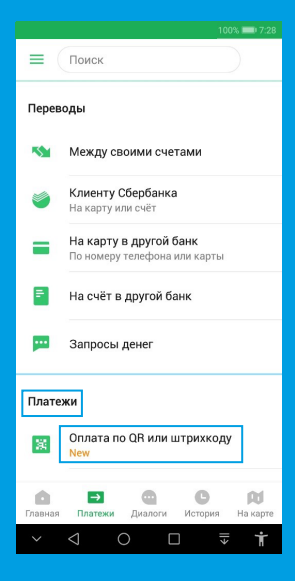

# Δ

#### НАВЕДИТЕ КАМЕРУ СМАРТФОНА НА QR-КОД ВАШЕЙ КВИТАНЦИИ

| _                                                    | _         |                    |                              |                                                                                   |   |
|------------------------------------------------------|-----------|--------------------|------------------------------|-----------------------------------------------------------------------------------|---|
| •                                                    | ÷c        | QR код             |                              |                                                                                   | × |
|                                                      |           | № орг.             | № лиц. сч                    | нета                                                                              |   |
|                                                      |           | 7472               | 226000                       | 0067                                                                              |   |
| гор                                                  | ый<br>ход |                    |                              |                                                                                   |   |
| ιJ                                                   | туг       |                    |                              |                                                                                   |   |
| о<br>1ен<br>Д                                        | Пе        | рерасчет,<br>руб.  | Льготы,<br>субсидии,<br>руб. | Итого<br>начислен<br>о руб.                                                       |   |
| ,60<br>,80<br>,95<br>,23<br>,20<br>,06<br>,67<br>,66 | e a)      | Наве<br>н<br>-10,1 | дите каме<br>а QR-код<br>3   | by 87,60<br>43,80<br>63,95<br>17,23<br>29,20<br>16,06<br>90,67<br>40,53<br>151,40 |   |
|                                                      |           |                    | 0 🗆                          |                                                                                   | Ť |

# 5

ОТСКАНИРУЙТЕ QR-КОД НА ВАШЕЙ КВИТАНЦИЙ

## 6

ВНИМАТЕЛЬНО ПРОВЕРЬТЕ РЕКВИЗИТЫ ВАШЕЙ УПРАВЛЯЮЩЕЙ ОРГАНИЗАЦИИ (РЕКВИЗИТЫ УПРАВЛЯЮЩЕЙ КОМПАНИИ УКАЗАНЫ ДЛЯ ПРИМЕРА)

| ÷                  | Инициализация                                                                                                    |
|--------------------|----------------------------------------------------------------------------------------------------|
| T                  | Наименование<br>ООО УК "КАНТЕМИРОВСКАЯ"                                                                                                    |
| T                  | Услуга<br>ЖКУ.Р/С 4070201575                                                                                                    |
| N°                 | инн<br><b>7842467494</b>                                                                                                    |
| N°                 | CਪਵੇਂT<br>40702810655240001575                                                                                                    |
| T                  | Наименование<br>СЕВЕРО-ЗАПАДНЫЙ БАНК ПАО<br>СБЕРБАНК                                                                                                    |
|                    | БИК<br>044030653                                                                                                    |
| N°                 | Корсчёт<br>3010181050000000653                                                                                                    |
|                    | продолжить                                                                                                    |
| ~                  | ⊲ ○ □ ₹ <b>†</b>                                                                                                    |
| <b>7</b><br>на     | жмите кнопку                                                                                                    |
| 7<br>на<br>«П      | ЖМИТЕ КНОПКУ<br>ОДТВЕРДИТЬ»<br>2010 101148                                                                                                    |
| 7<br>на<br>«по     | ЖМИТЕ КНОПКУ<br>ОДТВЕРДИТЬ»<br>195 шо 11-48<br>Подтверждение перевода                                                                                                    |
| 7<br>на<br>«П      | жмите кнопку<br>одтвердить»<br>иченой счет<br>оозгооозб                                                                                                    |
| 7<br>+A<br>(*      | ЖМИТЕ КНОПКУ<br>ОДТВЕРДИТЬ»<br>изиализарии<br>изиализарии<br>подтверждение перевода<br>подтверждение перевода<br>подтверждение перевода<br>подтверждение перевода<br>подтверждение перевода<br>подтверждение перевода<br>подтверждение перевода<br>подтверждение перевода<br>подтверждение перевода<br>подтверждение перевода                                                                                                    |
| 7<br>+A<br>*<br>*  | ХМИТЕ КНОПКУ<br>ОДТВЕРДИТЬ»<br>иси тородология<br>Кодтверждение перевода<br>Ищевой счет<br>002200026<br>Адрес<br>САНКТ-ПЕТЕРБУРГ,ТУРИСТСКАЯ<br>Исина<br>САНКТ-ПЕТЕРБУРГ,ТУРИСТСКАЯ<br>Исина<br>Период оплаты<br>112018                                                                                                    |
| 7<br>HA<br>«П<br>• | ЖМИТЕ КНОПКУ   Одтвердить»   ски   ски   Подтверждение перевода   Лицевой счет   002200026   Адрес   САНКТ-ПЕТЕРБУРГ,ТУРИСТСКАЯ   Ул.28К1.26Н   Период оплаты   112018   Пени   0.00                                                                                                    |
| 7<br>HA<br>«П<br>• | Харас<br>Содата<br>Содата<br>Сода<br>Содата<br>Содата<br>Сода<br>Сода<br>Сода<br>Сода<br>Сода<br>Сода<br>Сода<br>Сод                                                                                                    |
| 7<br>+A<br>*       | Харас<br>Сарасана<br>Сарасана<br>Сарасана<br>Сарас<br>Сарас<br>С<br>С<br>С<br>С<br>С<br>С<br>С<br>С<br>С<br>С<br>С<br>С<br>С<br>С<br>С<br>С<br>С<br>С<br>С |
|                    | ХМИТЕ КНОПКУ<br>ОДТВЕРДИТЬ»<br>изи вите<br>Подтверждение перевода<br>Лицевой счет<br>002200026<br>Адрес<br>САНКТ-ПЕТЕРБУР[,ТУРИСТСКАЯ<br>УЛ.28K1,26H<br>Период оплаты<br>112018<br>Период оплаты<br>112018<br>Период оплаты<br>112018<br>Сумма оплаты<br>12319,76 Р                                                                                                    |
|                    | Сумма оплаты<br>12018<br>Сумма оплаты<br>12018<br>Сумма оплаты<br>12018<br>Сумма оплаты<br>12018<br>Сумма оплаты<br>12018<br>Сумма оплаты<br>12019<br>Сумма оплаты<br>12019<br>Сумма оплаты<br>12019<br>Сумма оплаты<br>12019<br>Сумма оплаты<br>12019<br>Сумма оплаты<br>12019<br>Сумма оплаты<br>12019<br>Сумма оплаты<br>12019<br>Сумма оплаты<br>12019<br>Сумма оплаты<br>12019<br>Сумма оплаты                                                                                                    |

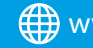

www.ukcds.spb.ru info@ukcds.spb.ru VK /cds\_uk